# **ETNC IP/AX25 V1.26**

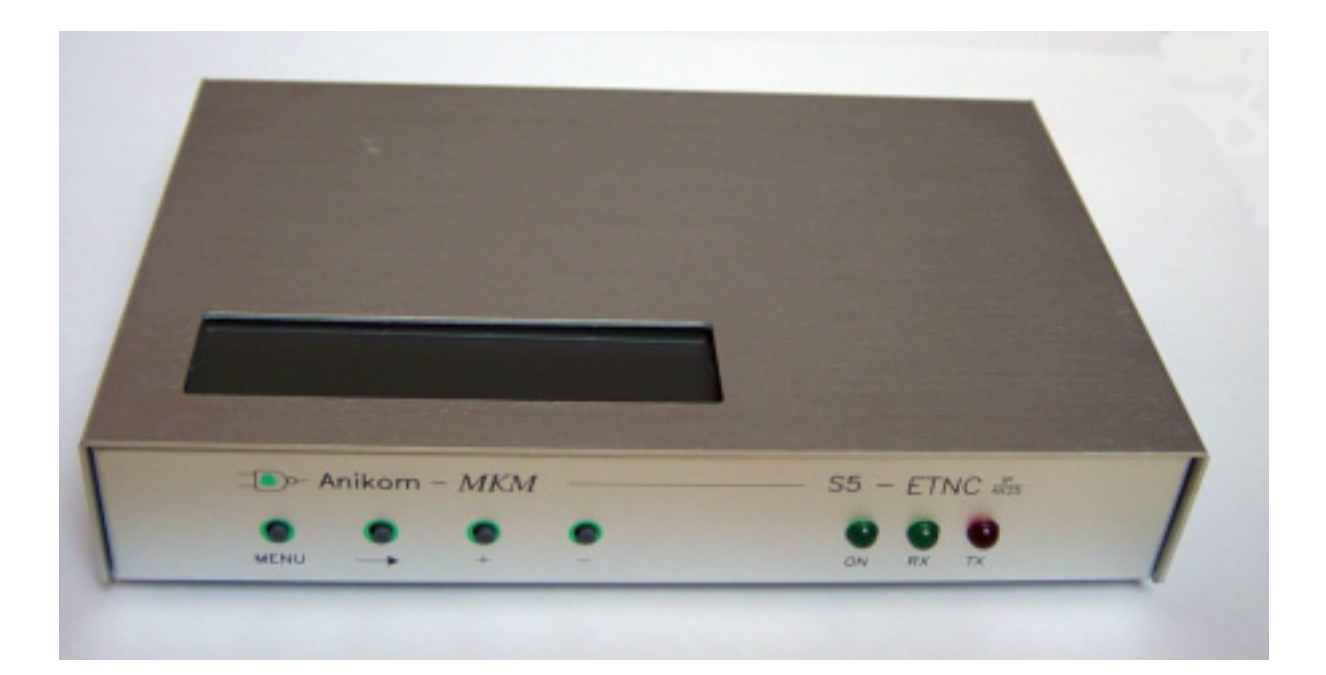

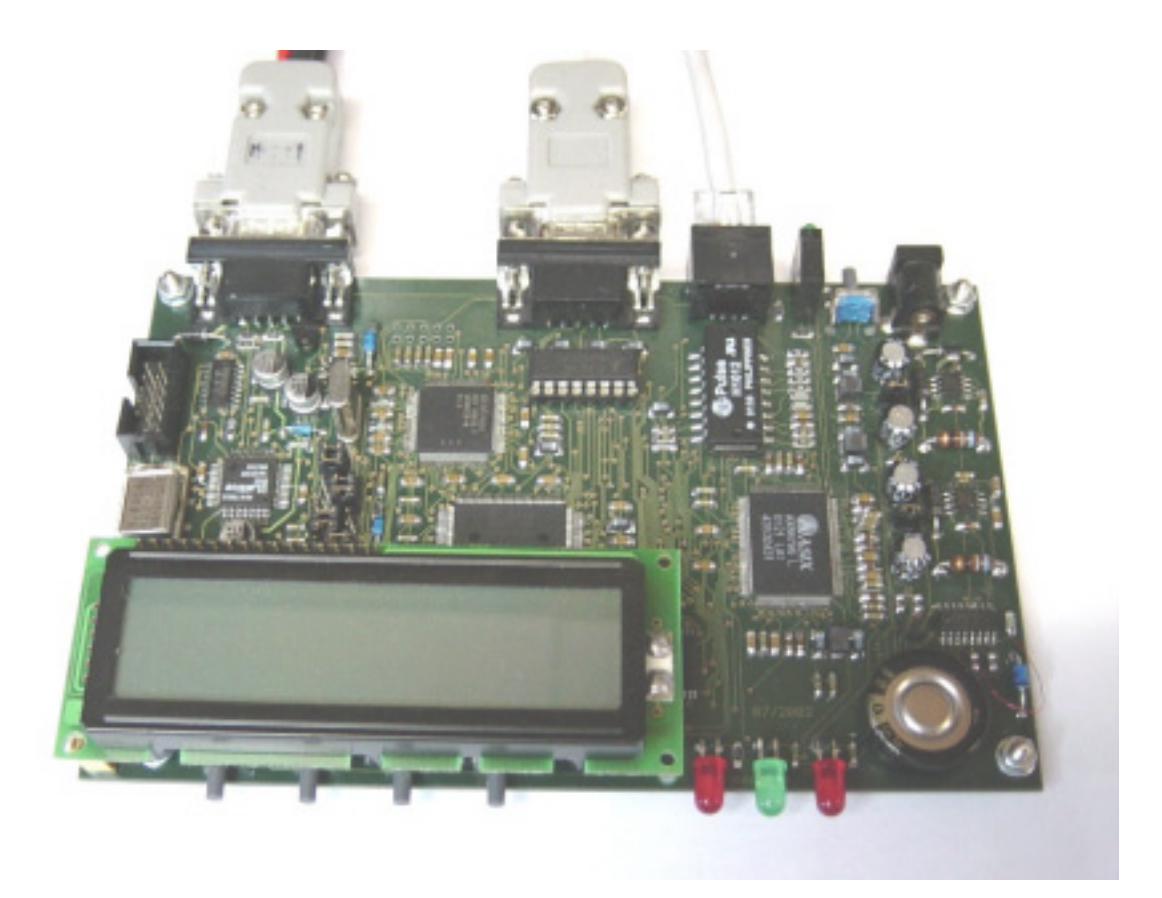

User manual

| 1  | IN                              | VTRODUCTION                                                                                                    | 4                     |
|----|---------------------------------|----------------------------------------------------------------------------------------------------|-----------------------|
| 2  | C                               | ONNECTION THE RADIO STATION TO THE ETNC                                                                                                    | 5                     |
|    | 2.1<br>2.2                      | CONNECTION ETNC TO ONE PC WITHOUT LAN HUB<br>CONNECTION ETNC TO ONE OR MORE PC COMPUTERS WITH LAN HUB                                                                                                    | 5<br>5                |
| 3  | C                               | ONFIGURATION OF LAN NETWORK                                                                                                    | 5                     |
|    | 3.1<br>3.1<br>3.2<br>3.2<br>3.2 | CONFIGURATION OF LOCAL IP PROTOCOL<br>1.1 Example of configuration of LOCAL IP PROTOKOL and more PC computers:<br>1.2 Example of configuration of LOCAL IP PROTOKOL and one computer:<br>CONFIGURATION OF TRANSPARENT IP PROTOCOL<br>2.1 Example of configuration of TRANSPARENT IP PROTOKOL and more computers:<br>2.2 Example of configuration of TRANSPARENT IP PROTOKOL in one computer: | 6<br>7<br>8<br>8<br>9 |
| 4  | A                               | X25 PATH TO RADIO AMATEUR INTERNET GATEWAY                                                                                                    |                       |
| (] | RAIO                            | G)                                                                                                    | 10                    |
|    | 4.1<br>4.2                      | EXAMPLE OF CONFIGURATION CONNECTION THROUGH ONE SUPERVOZELJ:                                                                                                    | 10<br>11              |
| 5  | SI                              | ETINGS OF ETNC                                                                                                    | 12                    |
|    | 5.1                             | SETINGS PARAMETERS THROUGH KEY PADS                                                                                                    | 12                    |
| 6  | A                               | DDITIONAL FUNCTIONS ON ETNC                                                                                                    | 15                    |
|    | 6.1<br>6.2<br>6.3               | FUNCTION PING<br>FUNCTION LISTEN<br>FUNCTION INFO                                                                                                    | 15<br>16<br>16        |
| 7  | Pl                              | ROGRAMING ETNC WITH TELNET OR WITH TERMINAL                                                                                                    | 17                    |
|    | 7.1<br>7.2                      | PROGRAMMING WITH TERMINAL (THROUGH RS232)<br>PROGRAMMING WITH TELNET SESSION                                                                                                    | 17<br>17              |
| 8  | SI                              | ETTINGS OF IP ADDRESS IN PC COMPUTER                                                                                                    | 18                    |
| 9  | U                               | SE OF FTP PROGRAMS IN MANNER LOACAL PROTOCOL                                                                                                    | 19                    |
|    | 9.1<br>9.2<br>9.3<br>9.4        | WS_FTP:<br>Bullet Proof FTP:<br>FTP EXPLORER:<br>Internet Explorer                                                                                                    | 19<br>19<br>19<br>20  |
| 1  | 0                               | USE OF FLEXNET AND WPP PROGRAMS                                                                                                    | 20                    |
|    | 10.1                            | TRAFFIC VIEW WITH FLEXNET AND WPP PROGRAM                                                                                                    | 21                    |
| 1  | 1                               | WRITE NEW VERSION OF SOFTWARE TO ETNC                                                                                                    | 22                    |

### **1 INTRODUCTION**

Packet radio has well spread among Slovene radio amateurs. Beginning of radio amateur wireless network has come with AX25 protocol. Radio amateurs have written a lot of software for this (AX25) protocol (monitor programs, BBS, DXCLUSTER etc.). On other side in computer networks IP protocol is used with his own protocols on higher levels (TCP, FTP, HTTP...). On this area is available still many more also of cost free programs for connection between computers, which enable transfer of files, of pictures, of talk... Main magnet, which pulls majority of users of packet radio, is access on world web over radio amateur wireless network. In Slovenia is possible to access Internet over few radio amateur wireless Internet gateway (S50LEA, S50SOU, S50DXX, S50FER, S50AOP...).

There was a need to build small portable device which can be connected to LAN and deal with PSK radio station, with power supply of 12 V. ETNC enables to work with amateurs programs as are WPP, SP for classical connection between radio amateur computers. At the same time ETNC enables use of a countless programs, which exploit IP connection (which are not radio amateur programs and therefore don't know AX25 protocol).

Only request for connection ETNC to computer is LAN network card on computer. ETNC can be connected directly to computer with crossover cable (if just one PC is used) or to LAN HUB (if more than one PC is used and home LAN network is made). On the other side ETNC is connected to PSK radio station and fun can begins.

ETNC has additionally also something useful functions for tune and control all equipment.

The most useful is function PING for setting the station or aerial. This function works without PC connected. The ping packet is sending to the Internet radio amateur getaway and on display of ETNC is shown replay time and statistics of accepted answers.

This manual is written for users of ETNC. For building and construction will be written technical manual.

Software, which drives ETNC, will continue develop. Right so this manual. For any new idea you can send me E-mail on s51mo@hamradio.si, the newest version of the program can be download from <u>http://lea.hamradio.si/~s51mo/download</u>.

## **2** CONNECTION THE RADIO STATION TO THE ETNC

ETNC is connected to radio station with DB9 nine wires cable (conection 1-1, see appendix 1). TX and RX signal is lead through coaxial cable. If this cable is well done, length can be up to 20m, but short cable is recommended.

#### 2.1 CONNECTION ETNC TO ONE PC WITHOUT LAN HUB

ETNC can be connected to one PC computer with crossover UTP LAN RJ45 cable (see appendix B). The crossover cable is built with the transmit pins on one end of the cable connected to the receive data pins on the other end of the crossover cable, and vice versa.

#### 2.2 CONNECTION ETNC TO ONE OR MORE PC COMPUTERS WITH LAN HUB

ETNC can be connected to LAN HUB with UTP LAN RJ45 cable. On LAN can be more computers and each of this computers has access to Internet through ETNC. The traffic flow is separate for each computer with port number in IP protocol.

### **3** CONFIGURATION OF LAN NETWORK

For correctly working of ETNC, LAN network must be carefully adjust. There are two main manners of working:

- a) LOCAL IP PROTOCOL. PC computer has set any local IP (for instance 192.168.0.1) This IP never goes to the Internet because ETNC change this IP to radio amateur IP (for instance on transmit 192.168.0.1 goes to 44.150.1.145, on receive vice versa) In this mode of working more than one PC computer can be connected (each one whit his own IP, for instance: first 192.168.0.1, second 192.168.0.2, third 192.168.0.3...).
- b) TRANSPARENT IP PROTOCOL. PC computer has set radio amateur IP (for instance 44.150.1.145). ETNC in this mode do not change IP. IP, which is set in PC computer, goes to Internet directly. In this mode only one computer can be connected to ETNC.

For beginners LOCAL IP PROTOCOL mode is recommended.

#### 3.1 CONFIGURATION OF LOCAL IP PROTOCOL

#### 3.1.1 Example of configuration of LOCAL IP PROTOKOL and more PC computers:

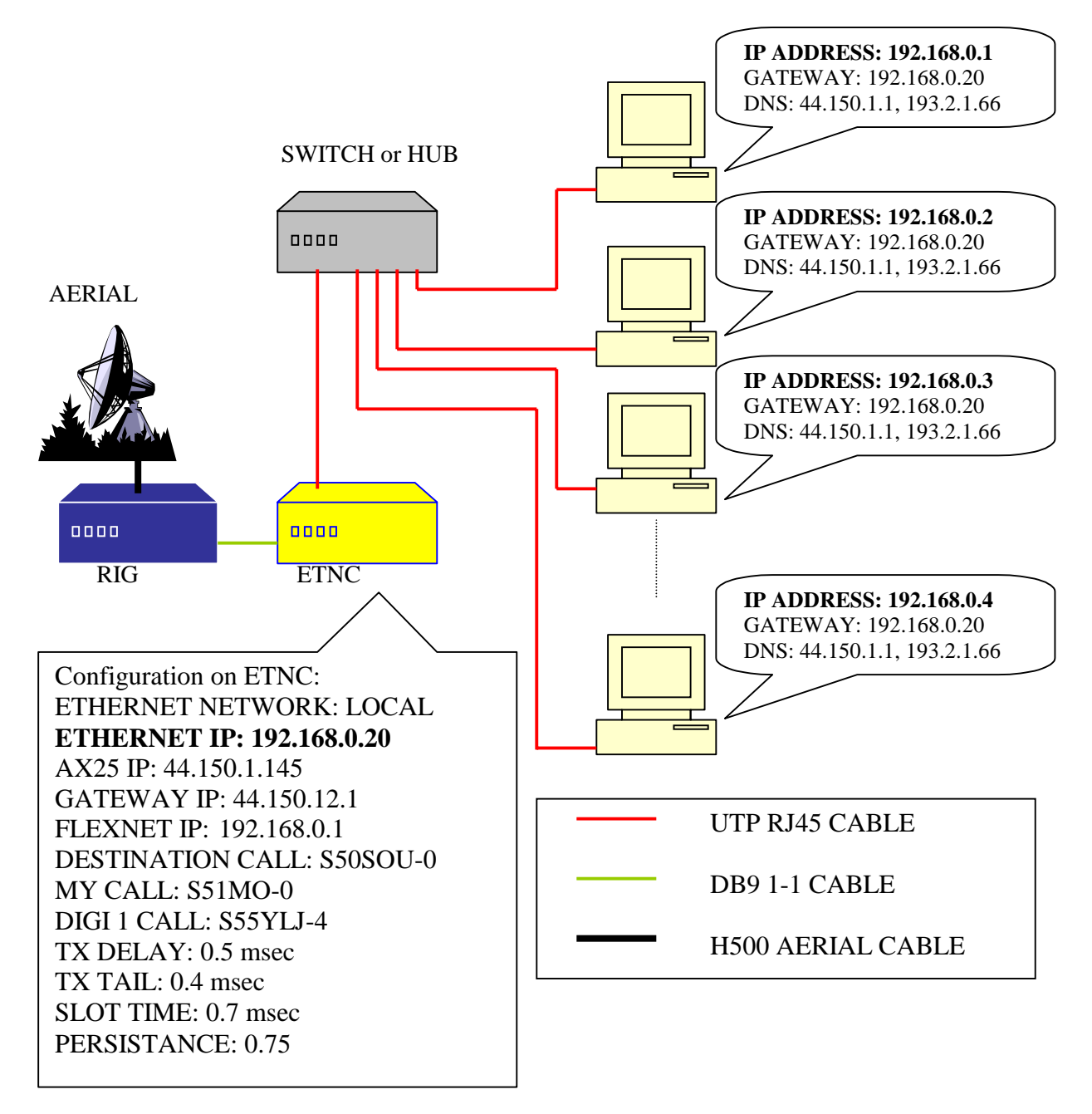

Each computer in LAN has his IP address. The best way is that our main computer has IP, which end with number 1 (for instance 192.168.0.1) next computer connected to net has next IP (for instance 192.168.0.2) and so on. ETNC there for must have some higher IP (which is not in any computer, for instance 192.168.0.20). In this case from LAN point of view ETNC has IP 192.168.0.20. That other computers know, where to send Internet packets, each computer on LAN must has set gateway to IP from ETNC (in this case this is 192.168.0.20 – in each computer gateway must be set to this IP). ON ETNC under FLEXNET IP must be written IP from main computer (in this case 192.168.0.1). Only on main computer we will run Flexnet driver and for instance WPP.

### 3.1.2 Example of configuration of LOCAL IP PROTOKOL and one computer:

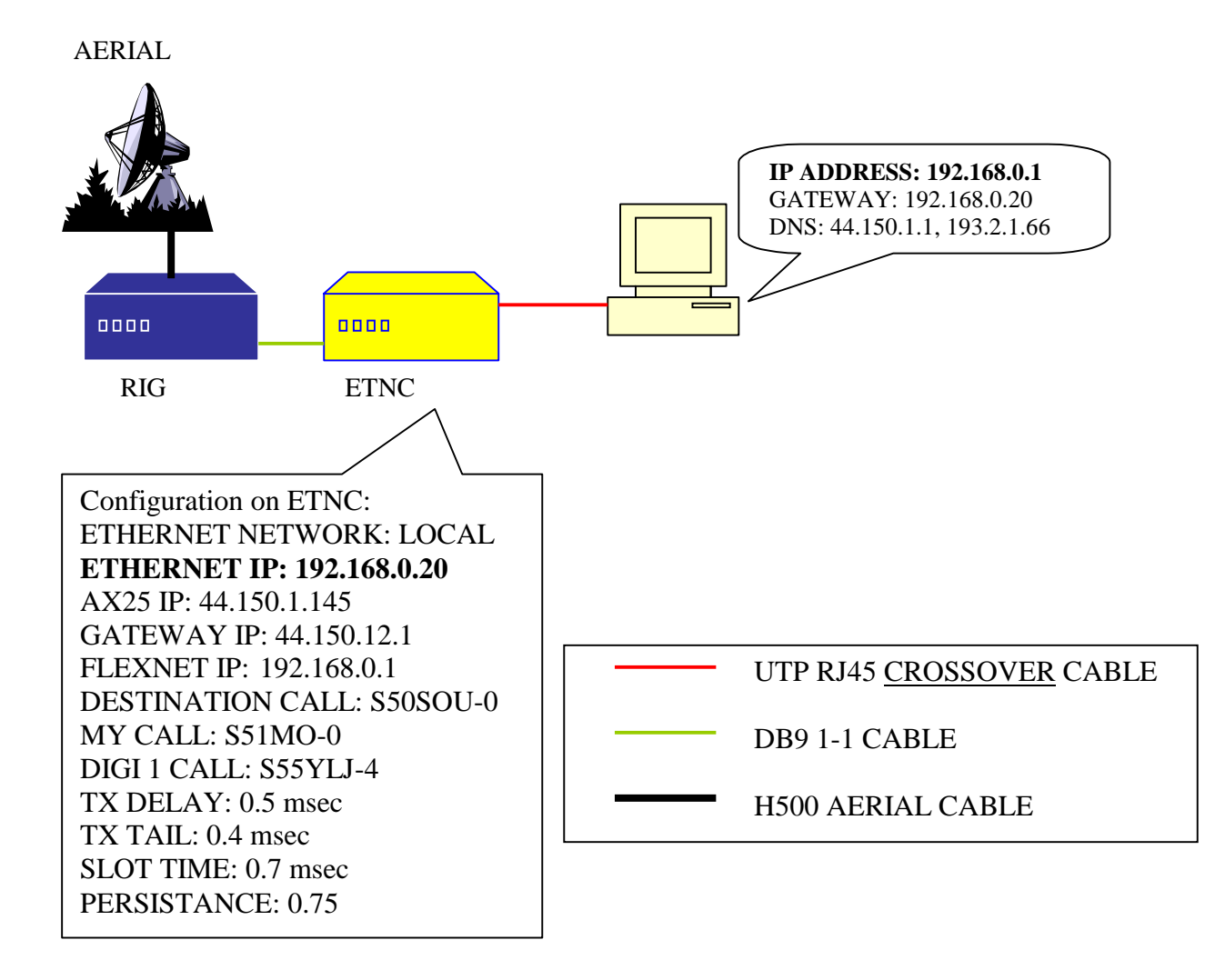

#### 3.2 CONFIGURATION OF TRANSPARENT IP PROTOCOL

#### 3.2.1 Example of configuration of TRANSPARENT IP PROTOKOL and more computers:

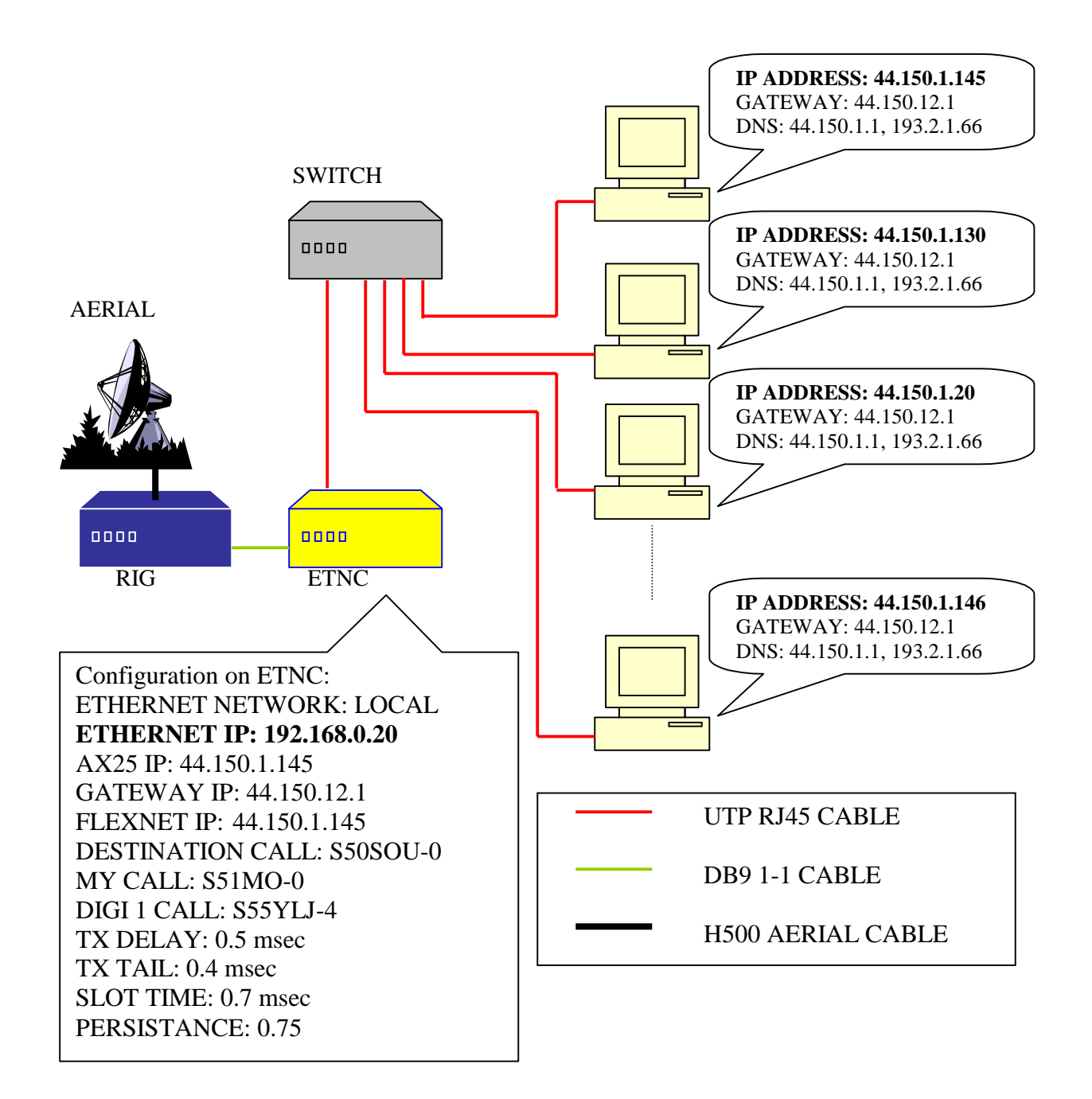

At this protocol is necessary to write relation table between radio amateur IP and radio amateur call sign (in this version of software is this not jet possible and all IP goes out with the same radio amateur call sign).

#### 3.2.2 Example of configuration of TRANSPARENT IP PROTOKOL in one computer:

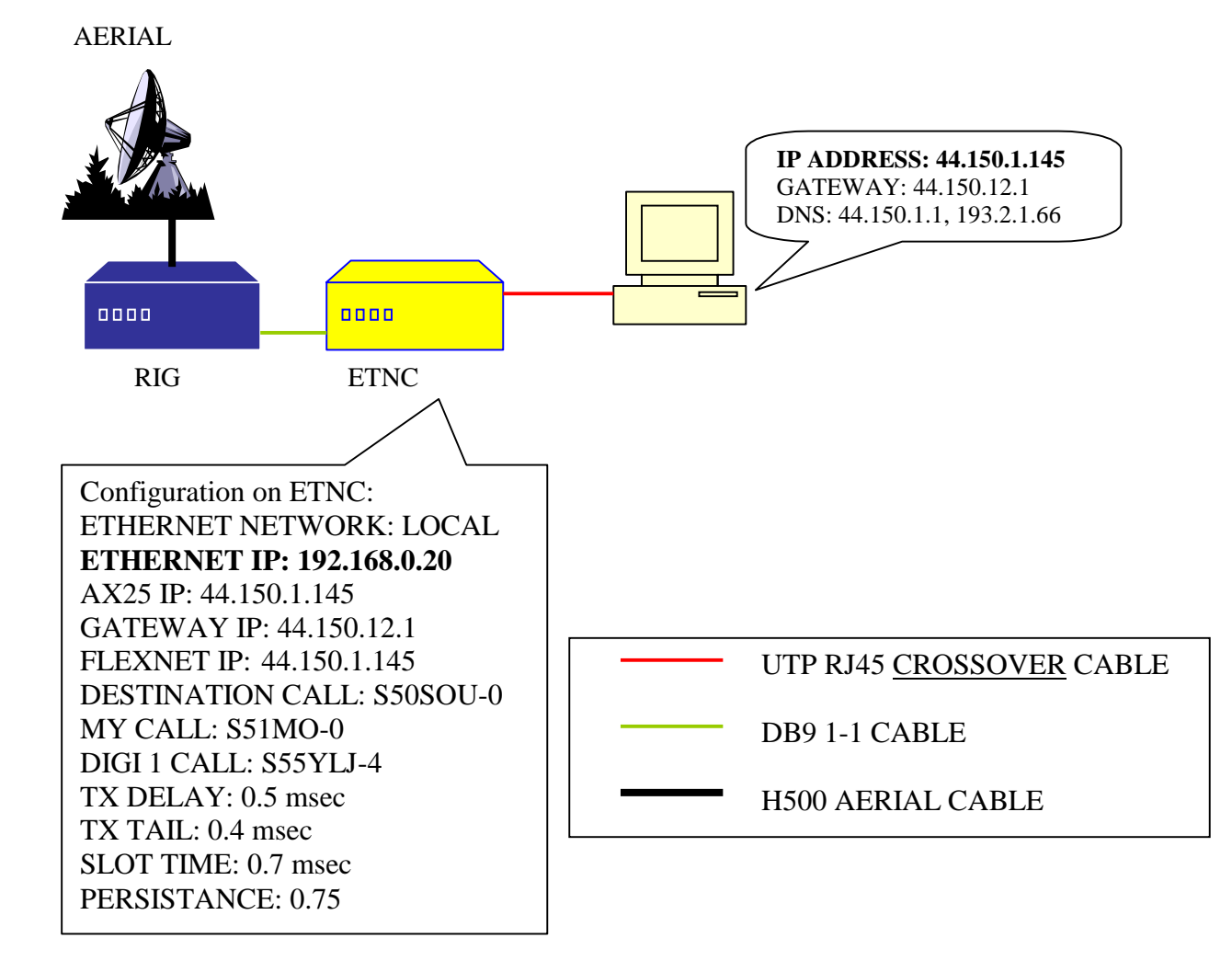

### 4 AX25 PATH TO RADIO AMATEUR INTERNET GATEWAY (RAIG)

Path to main Radio Amateur Internet Gateway (shortly: RAIG), which we used, must be set. This path is set in the ETNC and it is compound from call sign of Radio Amateur Internet Gateway (for instance S50LEA), my amateur call sign (for instance S51MO) and call signs of Supervozeljs (digipiters) through which we can make route to Radio Amateur Internet Gateway. All call signs must have ssid (the number which follow the call sign – this is AX25 protocol). Ssid of Radio Amateur Internet Gateway must be set to 0 (for instance S50LEA-0), also my amateur call sign must have ssid equal 0 (for instance S51MO-0). At Supervozeljs call sign must be entered that ssid on which channel has Supervozelj connection to next Supervozelj or already to Radio Amateur Internet Gateway.

For instance: if the route to the RAIG is through one Supervozelj and Supervozelj has connection to RAIG on channel 4, then beside Supervozeljs call sign must be number 4 (ssid is equal 4). So Supervozelj knows, that packet arrived from ETNC, must be send through channel 4 to RAIG.

It is possible to set ssid beside Supervozeljs call sign to 0. In this case Supervozelj automatically finds path to RAIG. Component part of packet is also IP number of RAIG and our radio amateur IP. All this data ETNC stores to every AX25/TCP/IP packet, which is send to the direction of RAIG.

#### 4.1 Example of configuration connection through one Supervozelj:

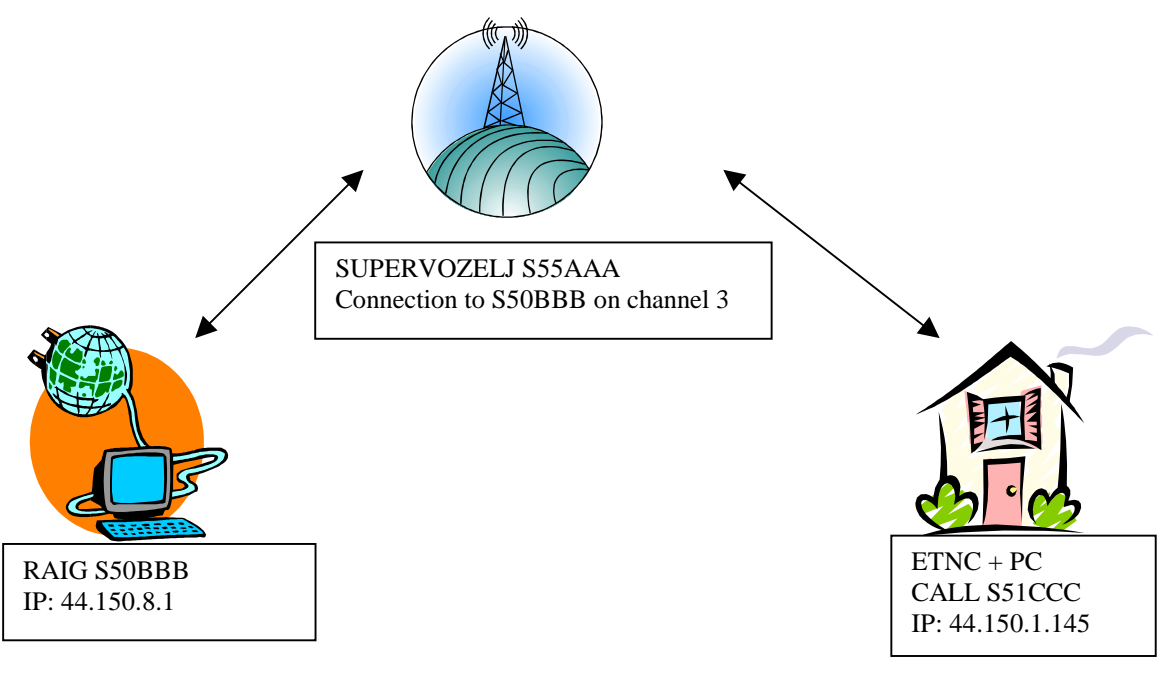

For this case following parameters must be set to ETNC: AX25 IP: 44.150.1.145 GATEWAY IP: 44.150.8.1 DESTINATION CALL: S50BBB-0 MY CALL: S51CCC-0 DIGI 1 CALL: S55AAA-3 (or S55AAA-0) DIGI 2 CALL: (left blank)

If in this case is written to DIGI 1 CALL: S5AAA-0 (ssid is equal zero), Supervozelj himself can find path to the RAIG no mether when in Slovenian packet network is RAIG S50BBB (this path can be even through more Supervozeljs).

#### 4.2 Example of configuration connection through two Supervozeljs:

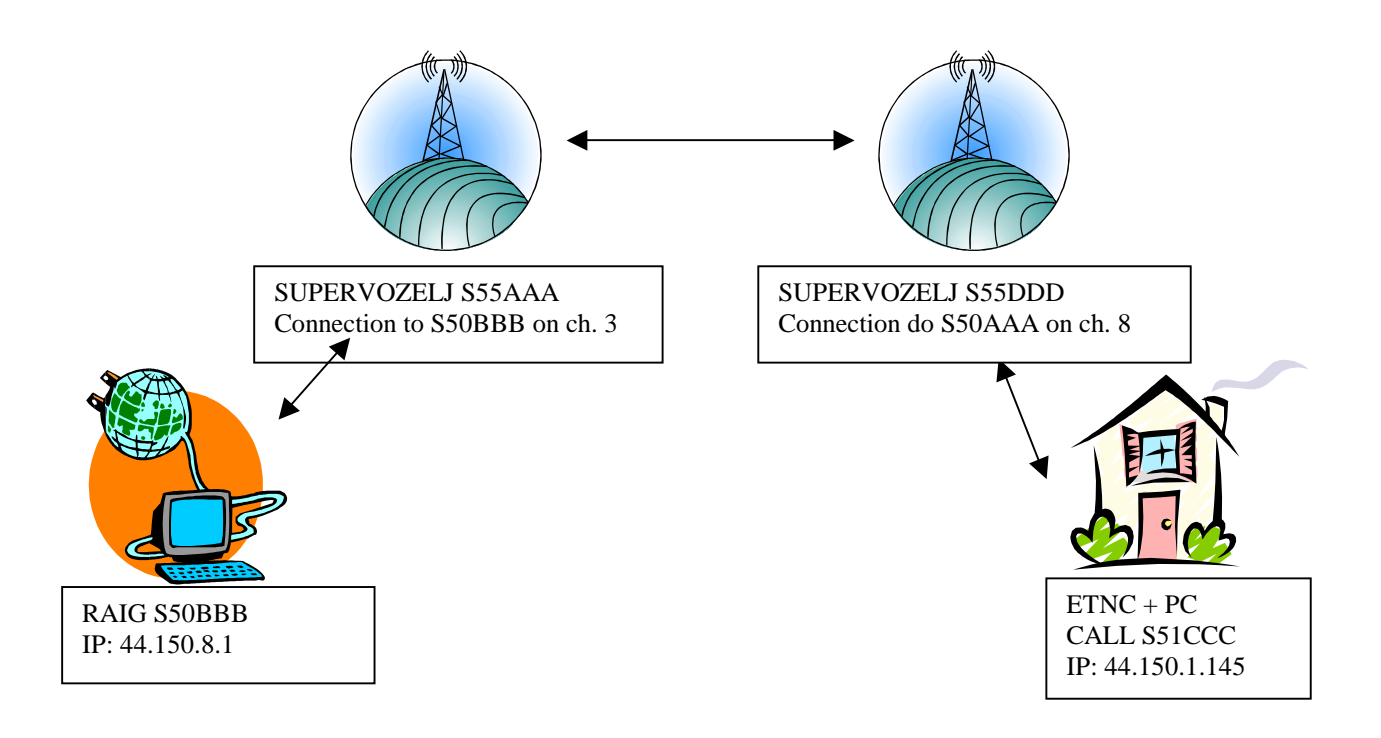

For this case following parameters must be set to ETNC: AX25 IP: 44.150.1.145 GATEWAY IP: 44.150.8.1 DESTINATION CALL: S50BBB-0 MY CALL: S51CCC-0 DIGI 1 CALL: S55DDD-8 (or S55DDD-0) DIGI 2 CALL: S55AAA-3 (or left blank if DIGI 1 CALL is S55DDD-0) DIGI 3 CALL: (left blank)

#### 5 SETINGS OF ETNC

In ETNC four deferent profiles of parameters can be set. On each profile different settings can be set (path to RAIG, IP addresses, tx delay, persistence...). During activity profiles can be switched among each other. There are three possible ways to set parameters:

- a) With assistance of keys in front of ETNC
- b) Through RS232 cable and terminal program
- c) With TELNET program

The variant B and C are about way of entering identical; they differ only in manner of incorporation.

#### 5.1 SETINGS PARAMETERS THROUGH KEY PADS

In normal state is on ETNC next readout:

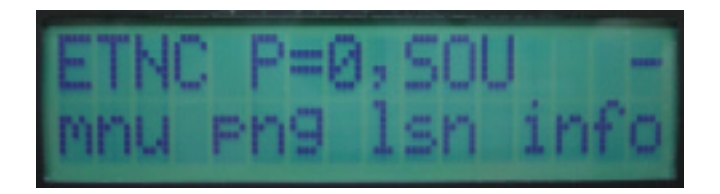

In upper side of display is written the number and name of profile. In lower side of display are written functions of the keys in that moment. Left key is for menu (enter to setting menu), left middle key is for ping (ping to the RAIG), right middle key is for listen (display current traffic on display) and right key is for info (display version of the software and voltage of power supply).

Press on key menu shows the following picture:

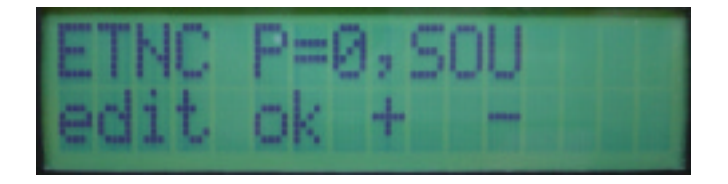

Between edit (key edit), change of profile (with keys plus and minus) and back to menu (key ok) can be chosen. For modify parameters edit key must be pressed and display shows following picture:

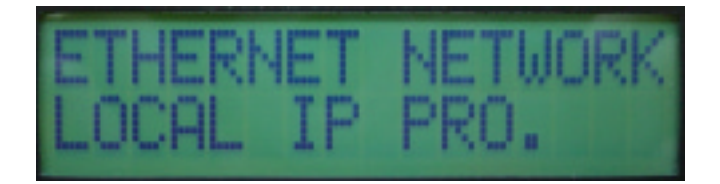

With keys + and - can be switched among LOCAL IP PROTOCOL and TRANSPARENT IP PROTOKOL (see chapter 3). To reach next parameter MENU key must be pressed:

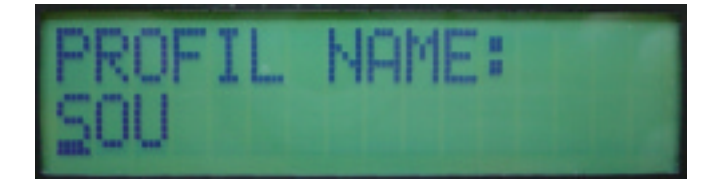

In this step the name (any name) of the profile can be set. There are 6 signs available (capital letters or numbers). With keys + and - sign above pointer is changed. With key arrow pointer is moved to right. To reach next parameter MENU key must be pressed:

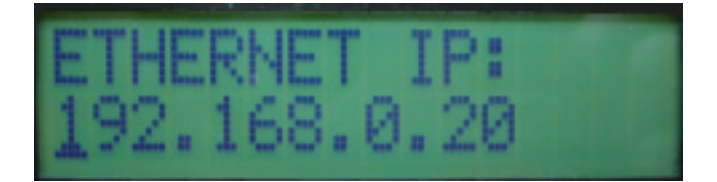

In this step IP address from LAN point of view is set. Whit keys + and – number above pointer is changed. With key arrow pointer is moved to right. To reach next parameter MENU key must be pressed:

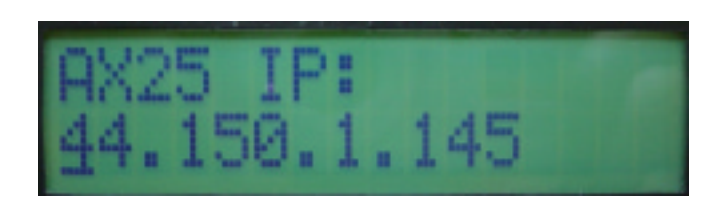

In this step our radio amateur IP is set. Whit keys + and - number above pointer is changed. With key arrow pointer is moved to right.

To reach next parameter MENU key must be pressed:

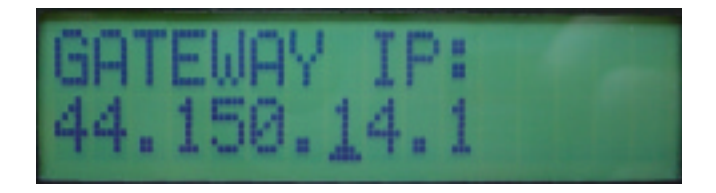

In this step IP of RAIG is set. To reach next parameter MENU key must be pressed:

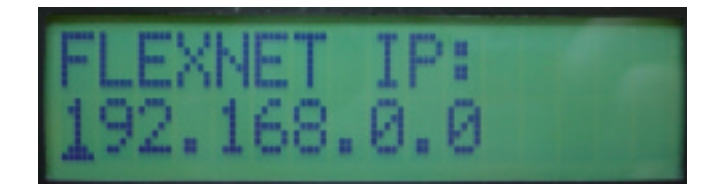

In this step IP address from main computer is set (this one, on which Flexnet will run). To reach next parameter MENU key must be pressed:

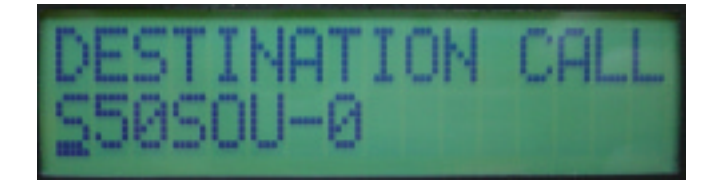

In this step call sign of RAIG is set. Ssid have to be set to zero. To reach next parameter MENU key must be pressed:

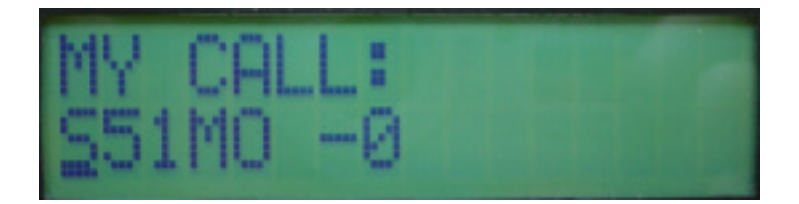

In this step my call sign is set. Ssid have to be set to zero. To reach next parameter MENU key must be pressed:

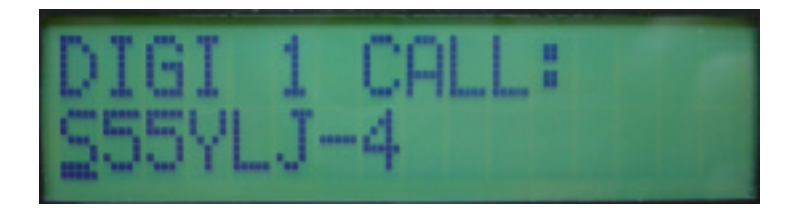

In this step firs Supervozeljs call sign must be set. Ssid can be the channel number of connection to next Supervozelj (or RAIG if only one Supervozelj is used) or simply set ssid to zero and Supervozelj will automatically find RAIG (in this case all next DIGI CALLs must left blank).

By pressed key menu next DIGI CALLs are reached (DIGI 2 CALL, DIGI 3 CALL...). If these calls are not used, leave this entry blank.

To reach next parameter MENU key must be pressed:

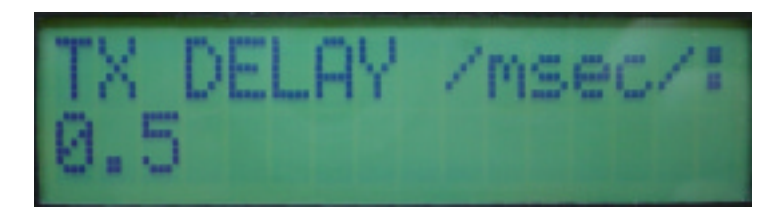

In this step transmit delay parameter is set. This parameter depends on type of RIG (how fast can switch on transmitter).

To reach next parameter MENU key must be pressed:

In this step delay after transmit is set TX TAIL (picture missing).

This parameter must be set to zero if first Supervozelj has new processor (Motorola 68360). If this Supervozelj is older type (with processor Motorola 68020 or Motorola 68010) then value of 0.6 msec (or similar) must be set to TX TAIL.

To reach next parameter MENU key must be pressed:

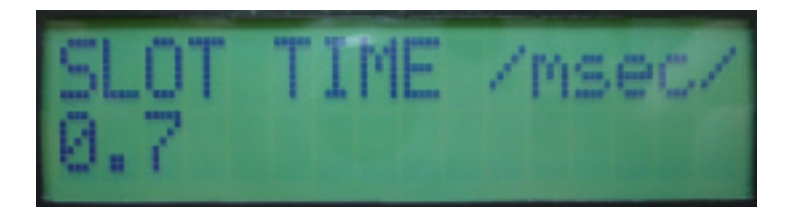

In this step slot time interval is set. This is interval for check if channel is free for transmit (if it is not, then another time period of slot time is waiting before again check is performed). To reach next parameter MENU key must be pressed:

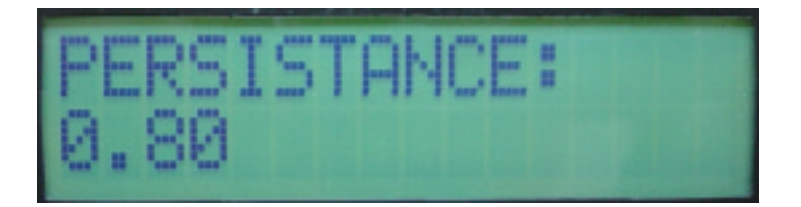

In this step persistence is set (can be value between 0.20 and 1.00). This is probability to perform transmit when channel is free for transmit.

To reach next parameter MENU key must be pressed:

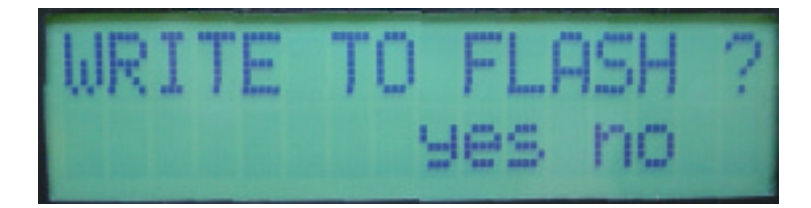

In this step we can choose to write or divert parameters to flash memory.

### **6** ADDITIONAL FUNCTIONS ON ETNC

From basic state few additional functions is reached. The most useful is function ping. Moreover there is a possibility to monitor traffic on display (function listen) and look of version of program with function info. All this functions from this chapter works without LAN connected.

#### 6.1 FUNCTION PING

Ping function is started with key ping from basic state. ETNC can generate ping packet himself and transmit it to the RAIG. In upper side of the display alternate show IP address to which is ping send and name of the profile and time to get back ping packet from RAIG. In lower side of the display shows bar line which represent average receive ping packets (if last 16 packets is 100 % received, there is bar 16 boxes long, if from last 16 packets received only 8 packets there is bar 8 boxes long etc.):

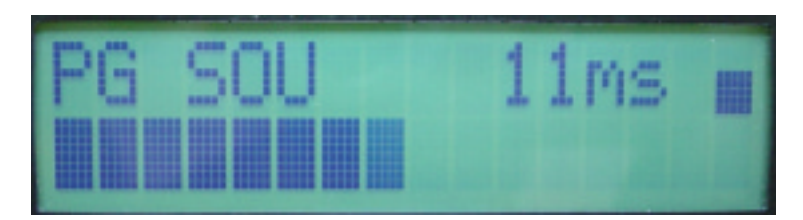

Normally the interval between pings is 500 msec. This interval can be changed from 100 msec to 1500 msec with + and - key. At every receiving ping packet there is short beep heard from beeper inside ETNC.

One more press to arrow key change the lower side of display to S-meter:

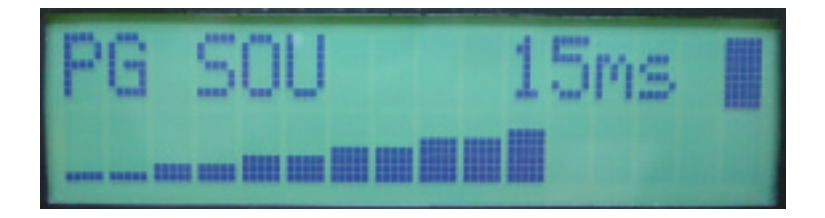

This ping function is very useful at settings of direction and polarization of aerial and at sting of RIG. Function is switched off with key menu or is automatically switched off after 30 minutes.

### 6.2 FUNCTION LISTEN

Function listen is started with key + (lsn). Display shows radio traffic namely destination of the packet and from who is packet from:

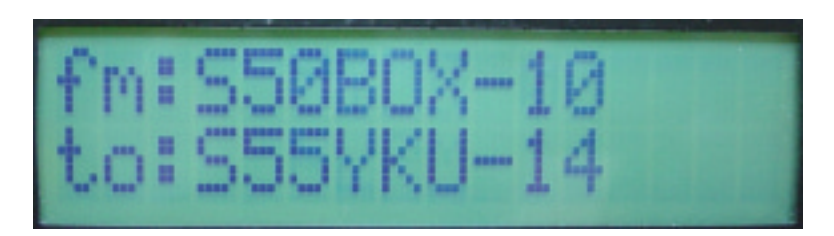

Function is switched off with key menu. Function does not switch of automatically.

### 6.3 FUNCTION INFO

Function info is started with key – (info). Display shows version of software and voltage of power supply:

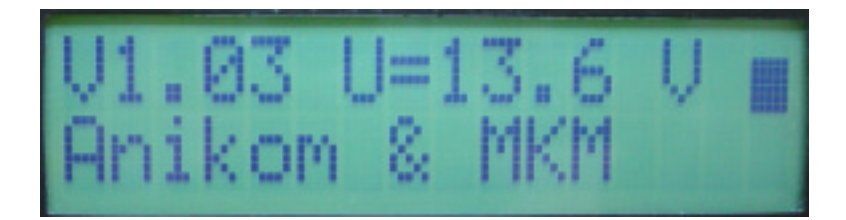

Function is switched off with key menu or is automatically switched off after 30 minutes.

### 7 PROGRAMING ETNC WITH TELNET OR WITH TERMINAL

In ETNC can be entered parameters with telnet program (telnet session) or with terminal program (terminal session). Both procedures are identical, difference is only from connection and use of the program.

#### 7.1 PROGRAMMING WITH TERMINAL (THROUGH RS232)

For programming through RS232 any terminal program may be used. ETNC is connected to PC with RS232 cable (look appendix C). On PC must run terminal program with settings 19200,8N1. Hardware control must be switched off and Xon/Xoff control must be also switched off. For help response word *help* <ENTER> or just *h* <ENTER> is typed. ETNC is answered with help text:

| Initial       Datoteka Urejanje Pogled Klic Pregos Pomoč                                                                                                    |
|----------------------------------------------------------------------------------------------------|
| <pre>#ETNC: h ETNC ukazi: help (h) - izpise ta tekst. arp (a) - izpise arp tabelo. time (t) - izpise koliko casa ze delujem. listen (1) - vklop/izklop poslusanja na UDP 93 portu. view (v) - izpise nastavitve. profile x (p x) - izpise ali nastavi tekoci profil x. info (i) - izpise nekatere osnovne informacije. #ETNC:</pre> |
| V zvezi »0:00:08«  Samozaznava  19200 8·N·1  SCROLL  CAPS  NUM  Zajem  Ti //                                                                                                    |

#### 7.2 PROGRAMMING WITH TELNET SESSION

Every Windows program has simple telnet program. Telnet is started from Start/Run and type *telnet*. In telnet Connection/Far system is chosen. Her IP number of ETNC must be entered (the same IP number as is written on ETHERNET IP parameter). After connection if help is typed, ETNC answer with:

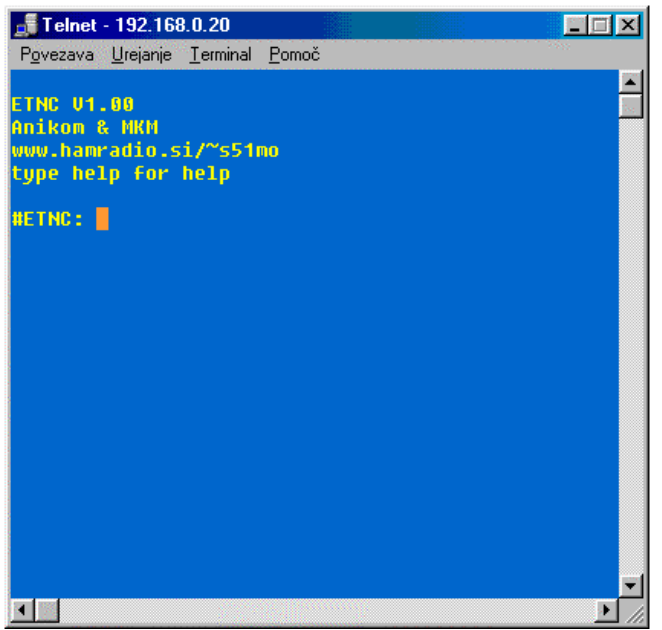

### 8 SETTINGS OF IP ADDRESS IN PC COMPUTER

On PC computer regular IP address, gateway and DNS must be set.

Desktop is opened and Network is chosen. Then choose that component part, before which writes TCP/IP->*name of your network card*. Select properties. TCP/IP properties window is opened:

| nrežje                                                                                                    | TCP/IP - lastnosti                                                                                                    | ?                              |
|----------------------------------------------------------------------------------------------------|----------------------------------------------------------------------------------------------------|--------------------------------|
| Konfiguracija   Osebna izkaznica   Nadzor dostopa  <br>Nameščene so tele omrežne komponente:                                                                 | Vezi Dodatno NetBIOS<br>Prehod Konfiguracija WINS                                                                                                    | Konfiguracija DNS<br>IP naslov |
| ISDN Wan driver CAPI Protocol -> ISDN Wan driver NDISWAN -> ISDN Wan driver TCP/IP -> D-Link DFE-530TX PCI Fast Etheme TCP/IP -> Gonilnik za omrežie na klic | Temu računalniku je mogoče samodejno dodeliti IP naslo<br>vaše omrežje IP naslovov ne dodeljuje samodejno, vpraš<br>skrbnika omrežja za naslov in ga vnesite v spodnji prosto | ov. Če<br>Kajte<br>Ir.         |
| Dodaj     Dodaj     Dosnovna o <u>m</u> režna prijava:                                                                                                    | Samodejno dobi IP naslov     Navegite IP naslov:     IP naslov:     I92.168.0.0                                                                                               |                                |
| Odjemalec za omrežja Microsoft<br><u>S</u> kupna raba datotek in tiskalnikov                                                                                 | Maska podomrežja: 255.255.255.0                                                                                                    |                                |
| Opis<br>Protokol TCP/IP omogoča povezavo z internetom<br>omrežji.                                                                                            |                                                                                                    |                                |

In IP address address of this PC computer must be written. In gateway must be entered IP from ETNC (the same IP is written in ETHERNET IP parameter). WINS configuration must be disabled. In DNS configuration at least IP from one nearest DNS server must be written.

| CP/IP - lastnosti                 |                              | ?                              |
|-----------------------------------|------------------------------|--------------------------------|
| Prehod K<br>Vezi Dodatno          | onfiguracija WINS<br>NetBIOS | IP naslov<br>Konfiguracija DNS |
| C O <u>n</u> emogočí DNS          |                              |                                |
| C Omogoči DNS                     |                              |                                |
| <u>G</u> ostitelj: s51mo          | Do <u>m</u> ena: ampr.c      | pro                            |
| Vrstni red iskanja za DNS s       | strežnik <del></del>         |                                |
| · · · ·                           | Doda                         | i                              |
| 44.150.1.1<br>193.2.1.66          | Od <u>s</u> tra              | ni                             |
| J<br>Vrstni red iskanja za pripon | e domen 🗕 🗕 🚽                |                                |
|                                   | Doda                         | <u>i</u>                       |
| com<br>si                         | Odstra                       | mi                             |
|                                   |                              |                                |
|                                   |                              | V redu Prekliči                |

### 9 USE OF FTP PROGRAMS IN MANNER LOACAL PROTOCOL

In activity of LOCAL PROTOCOL passive transfers must be switched on. Here are some examples for different kind of FTP programs:

#### **9.1 WS\_FTP:**

Choose *Connect/Advanced* and switch on *Passive transfers*:

| 🙀 WS_FTP95 LE                                     |                                                                                                    |                                                                                                    | _ 🗆 ×                         |
|---------------------------------------------------|----------------------------------------------------------------------------------------------------|----------------------------------------------------------------------------------------------------|-------------------------------|
| -Local System                                     |                                                                                                    | Remote System                                                                                                    |                               |
| C:\Program F:                                     | iles\W3 FTP                                                                                               |                                                                                                    |                               |
|                                                   | Session - lastnosti                                                                                       | ?×                                                                                                    |                               |
| ^ Name                                            | General Startup Advanced Firew                                                                            | all                                                                                                    | Dat ChgDir                    |
| complete.w                                        | Connection Retry                                                                                          | Attempt failed connects from 0 to 40 times.                                                                                      | MkDir                         |
| 100 license.wr                                    | Network <u>T</u> imeout: 65                                                                               | Control channel timeout in seconds<br>from 5 to 120                                                                              | View                          |
| 000 WALSNEW.t<br>000 W3_FTP.hlp<br>000 W3_FTP.ini | Remote Port: 21                                                                                           | Remote host FTP control channel<br>port. Normally 21.                                                                            | Rename                        |
| ₩3_FTF95.e<br>₩ ₩3FTF92.dl<br>= [-a-]<br>= [-a-]  | Passive transfers                                                                                         | Passive transfer is necessary for<br>some firewall and gateway<br>configurations and when you get<br>failed data channel errors. | Delete<br>Flefresh<br>Dirinfo |
| WINSOCK.DLL: Microsof<br>WS_FTP95 LE 4.50 97.0    | V redu Prekl<br>t wsock 32. dll, ver2. 2, 32bit of Apr 28 195<br>5.17, Copyright © 1992-1997 Ipswitch, Ir | liči <u>U</u> porabi Pomoč<br>38, at 19:33:24.<br>nc.                                                                            |                               |
| <u>C</u> onnect Caj                               | ncel <u>L</u> ogWnd <u>H</u> e                                                                            | elp <u>O</u> ptions <u>A</u> bout                                                                                                | E <u>x</u> it                 |

#### 9.2 Bullet Proof FTP:

Choose Options/General Options/Firewall and switch on Use passive mode:

| Options                                                             |                   |                               |                  | ×   |
|---------------------------------------------------------------------|-------------------|-------------------------------|------------------|-----|
| Sound Uploading<br>General Toggles                                  | Fonts<br>Firewall | Other<br>Events               | Speed<br>Viewing |     |
| FTP HTTP My IP<br>Firewall type<br>C user@host port<br>C HTTP style | O use<br>O fire   | er@host:port<br>:walllogin@ho |                  | 100 |
| C user@host with login<br>C user@host login<br>Host Port<br>21 🐳    | C use             | er@firewallid@<br>Pas:        | Phost<br>sword   |     |
| Use passive mode                                                    | F Ena             | ble FTP firewa                | all/proxy        |     |
| ОК                                                                  |                   | Cancel                        |                  |     |

#### 9.3 FTP EXPLORER:

Choose View/Options/Firewall and switch on Use PASV Mode.

### 9.4 Internet Explorer

Choose *Tools/Internet Options/Advanced* and switch on *Use Passive FTP (for firewall and modem compatibility)*:

| Internet Options                                                                                                    |
|----------------------------------------------------------------------------------------------------|
| General Security Privacy Content Connections Programs Advanced Settings:                                                                                                    |
| Show Go button in Address bar         Show Internet Explorer on the desktop         Underline links         Always         Hover         Never         Use inline AutoComplete for Web addresses         Use inline AutoComplete in Windows Explorer         Use smooth scrolling         HTTP 1.1 settings         Use HTTP 1.1         Use HTTP 1.1 through proxy connections         Microsoft VM         Omogoči Java JIT-prevajalnik (zahteva ponovni zagon)         Omogoči javansko konzolo (zahteva ponovni zagon) |
| OK Cancel Apply                                                                                                    |

### **10 USE OF FLEXNET AND WPP PROGRAMS**

ETNC enables of usage of FLEXNET driver and from this also all software, which exploit FLEXNET as a driver.

FLEXNET and WPP are together pack in <u>http://lea.hamradio.si/~s51mo/download/wpp.zip</u>. All files from this URL must be transferred to C:/WPP and unzipped. After WPP.exe is started, automatically is loaded also FLEXNET driver. Necessary is correctly configuring FLEXNET driver. Only setting, which is necessary, is activating AXIP UDP driver. From Flexnet Control Centre choose *Tools/Parameters*. With right key on mouse click on free channel, for example 0 and choose *New Driver*. Choose *AXIP*. Write IP address from ETNC (ETHERNET IP) and click OK:

| 1 | AXIP UDP (     | Configuration 🛛 🔀 |
|---|----------------|-------------------|
|   | General        |                   |
|   | UDP Port       | 93                |
|   | Destinations   | 1 💌               |
|   | -Destination 1 |                   |
|   | IP Address     | 192.168.0.20      |
|   | Port Number    | 93                |
| s |                | K Cancel          |

In WPP program my call sign must be written in file CONFIG.WPP. Line, where my call sign is written, looks like: MyCall=S51MO, S5MO-1, S51MO-2,S51MO-3,S51MO-4 ...

#### 10.1 TRAFFIC VIEW WITH FLEXNET AND WPP PROGRAM

In lower side of WPP traffic can be viewed. Traffic view function is switched on with key + (lsn) on ETNC. Traffic view is also switched on in ETNC display in the same time. Traffic view on WPP can also be switched on through telnet program and function *listen* <ENTER>.

| 🚾 ein Windows Packet Programm                                                                                                    |                                        |
|----------------------------------------------------------------------------------------------------|----------------------------------------|
| <u>P</u> rogram Options Terminal Command <u>≺</u> TCP/IP> T <u>o</u> ols T <u>r</u> ace                                               | <u>M</u> onitor <u>H</u> elp           |
| u                                                                                                    | <b>A</b>                               |
|                                                                                                    | -                                      |
|                                                                                                    |                                        |
|                                                                                                    |                                        |
| S1MO: CN 10                                                                                                    | TINE                                   |
| Upravlia   11:555/11 <0105 1:7 (#) 555/KH 550/EA-15 12/522                                                                            |                                        |
| 1:7 (S55YKU) 9A0BBS-9 S55YLJ 1001/166 <0!0> 2:6 S50BOX 9A0BBS-10 3                                                                    | 6/992                                  |
| Upravlja Ljú:S55YLJ <0!0> 1:7 (#) S55YKU-6 S50LEA-15 12/177                                                                           |                                        |
| Upravlja LJU:S55YLJ <0!0> 1:7_(#)_S55YKU_S50B0X-15 12/634                                                                             |                                        |
| 1:7 (\$55YKU) \$57FDX-2 \$55YLJ 27/1504 <0!0> 2:6 \$50BOX \$57FDX-3 137                                                               | 5/18                                   |
| 1:7 SSIMO LJU 2712 <910> UPRAVIJA LJU:SSSYLJ                                                                                          |                                        |
|                                                                                                    |                                        |
| R0.fm \$55711-2 to \$5001X ctl 1454 pid E0 (73) [11.04.49]                                                                            |                                        |
| PC11/24892.1/GM3POI/22-Oct-2002/0904Z/LP with echo/JA1FGW/K1TTT-13                                                                    | ∧н12∧~                                 |
| R0:fm S55YLJ to S56KJK-1 ct] I40A pid F0 (255) [11:04:49]                                                                             |                                        |
| Q°õ«^ùRØ=°£C2wi}H¤ø,/å`šqúŇ]FT^b½ò;ŇWì,ôAm!EYrÌVC,\V <b>@[@w</b> /þ[F݆äwùT                                                            | "ŊÎè[@‰[ôå[Œû                          |
| HØ\$6¼<‰‡—"Çë÷TUUFö∧öUUPEA∖™IBzç®)«+H8ygORMGE½ė)Qæ,4fä:~IA μ−ÞV†IKP                                                                   | G/                                     |
| ''O¥UBV-Ua,<br>#"vù°@FsY"\\1"%3(n"= pí.p@n.0u'a'a                                                                                     |                                        |
| # XU @[aŧ \^] XJ u I.F =F LL P J<br>uogX+10+015, w:#gódx/#251 (Ýfac00)[]]4_VTX(Ý:~Voä64)@eF9dpo#lenog                                 |                                        |
| R0:fm S55YLJ to S56KJK-1 ct] I41A pid F0 (255) [11:04:49]                                                                             |                                        |
| "fè\$µ's^è[fzò±^1jð§†)#uclèôquá½ <b>E</b> w\$±ä<0&2çèi‡ò́¬uĠ!*o&¥ôFpÀÿ@µv>frÁu                                                        | 2Ÿ0'÷f¥,ä]⊡ðè                          |
| X®OZIÔ5 <mark>IF</mark> Á≪+nÈL¨ųv_¦OkOô°÷¨¬qDŠÞ7rª'(ÝϵzþEO8âO]YwXlìÞÕT\$쯕™'"ìše                                                       | Y¾,ØIê(Ĺ¯vÓUÓ                          |
| 6 <u>0</u> TœR= <sup>3</sup> ∖JA5½A™U™S <sup>2</sup> è; <b>F</b> ]A©U'U3-}V□+~>÷_10‰*                                                 |                                        |
| ‡∥D@æ2p®'XUyyeÐ ,IB≫%/G°sC"UÆe]                                                                                                    |                                        |
| ₩Α.JP#K+JSTKUYMO UVN<br>PO:fm @S55Vilita ≤S6Vik_1 ctl t424 pid 50 (255) [11:04:40]                                                    |                                        |
|                                                                                                    |                                        |
| Ÿ"\*°ODk³/Å8àe´jÒF⊄&Ã@őÁ <sup>™</sup> 4ì8,~OùL4Oc`i)\ùËwÔX)#`A¬X)…`gòcRQíR\$»I#È                                                      | Q!O"″ÛR°ÿ <b>@</b> J <mark>T</mark> ã: |
| PÅRJð²ÈÄ)Ň²ãÖ>,Š'9n¤PaÁÎ7Å!ÆŽYÌc-ZO§Kô'µ8¯`I/eFI-ãÔDJ°Ō,ŐU+yM'P]Œ3                                                                    | ]08øús0ÅÚÌ]                            |
| m AdeIÞ£q®â?2.Põ#u¦S FG1Y^5æ"8 õCUPc [‰üË^,ãc°⊄I… ÍSC-Â                                                                               | > 511 04 403                           |
| RU:FM SOULEA to SOOPJE-5 via SOOYLJ-3* SOOYKU-5 ctl UIA pid CC (44<br>TP · 212 18 32 3->44 150 1 31 TCP· 110->64540 ACK SYN wod 57344 | ) [11:04:49]                           |
|                                                                                                    |                                        |

### 11 WRITE NEW VERSION OF SOFTWARE TO ETNC

If it is find out that on <u>http://lea.hamradio.si/~s51mo</u> new version of software is loaded, very easy our ETNC can be updated with this new version. ETNC and PC computer must be connected with RS232 cable (look appendix C). From <u>http://lea.hamradio.si/~s51mo/download/ETNC</u> all folder ETNC must be downloaded (including folder LIB and two files inside them). All this files must be stored to C:\ETNC. With start FWFR\_100.EXE follow window is opened:

| CPU MB91                                      | with Flash Memory Writer<br>F109  Speed<br>OC0800H – End | 4MHz ▼ COM<br>Address Set<br>0FFFFFH -> B | □ ×<br>11 • Download( <u>D</u> )<br>tytes 03F800H |  |  |  |  |
|-----------------------------------------------|----------------------------------------------------------|-------------------------------------------|---------------------------------------------------|--|--|--|--|
| Write File C:\ETNC\ETNC_V104.MHX Search(S)    |                                                          |                                           |                                                   |  |  |  |  |
| Erase( <u>E</u> )                             | Blank Check( <u>B)</u>                                   | Write + Verify( <u>W</u> )                | Read + Compare( <u>R</u> )                        |  |  |  |  |
| Auto( <u>A</u> ) Copy( <u>C</u> ) Information |                                                          |                                           |                                                   |  |  |  |  |
|                                               |                                                          |                                           |                                                   |  |  |  |  |

Following parameters must be set: CPU MB91F109, Speed 4MHz,

Write File c:\etnc\ETNC\_Vxxx.MHX (where xxx is version number).

COM PORT must be the same as ETNC is connected. Be careful that no other program occupy the same COM port. On ETNC bridges must be set: J1 (to left), J2 (to left), J3 (to right), J5 (to left). All this operation must be done at ETNC switched off.

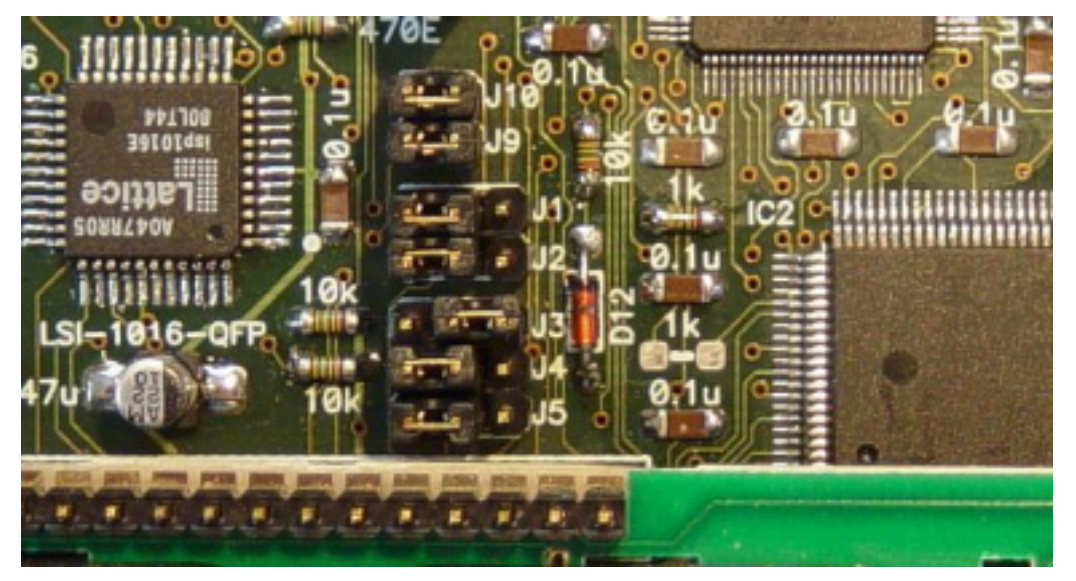

Picture 1 Settings of the bridges at writing software to ETNC

At his point power supply must be switched on. All upper side of ETNC display become dark, lower side is blank. On PC Auto is clicked. Writing software to ETNC begins. When program correctly ends transfer it writes All OK !! If transfer does not succeed, reset key on ETNC must be pressed and try again with Auto(A).

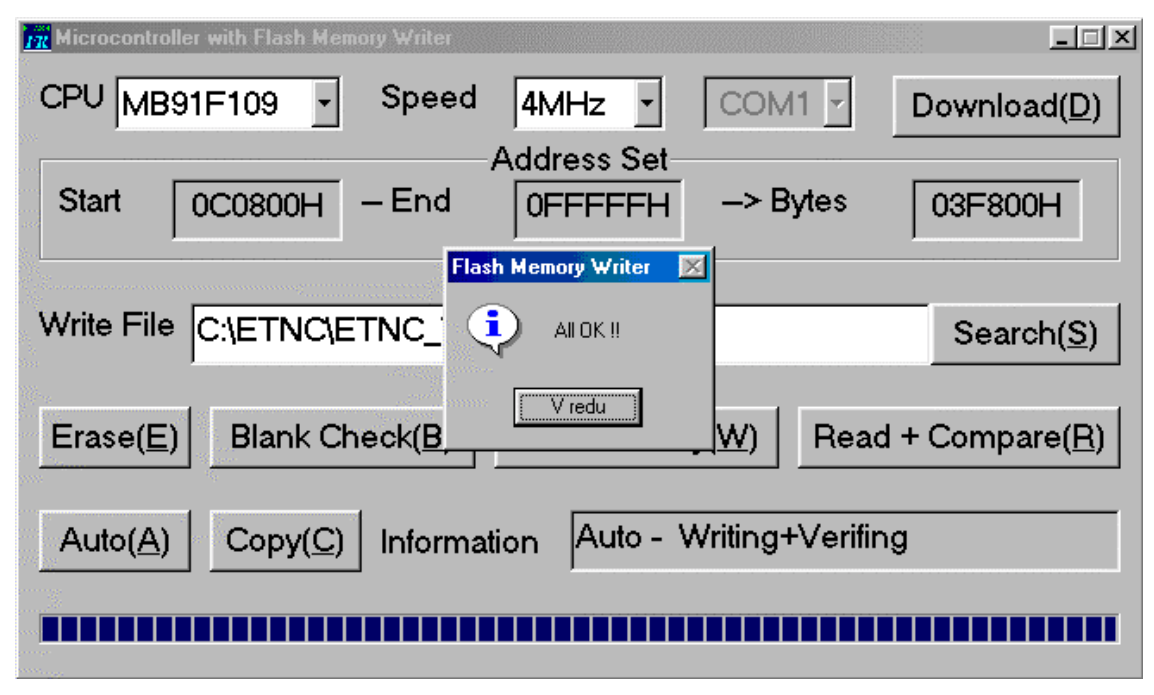

Picture 2 correctly ends transfer to ETNC

At this point power supply must be switched off. On ETNC bridges must be set to original position: J1 (to right), J2 (to right), J3 (to left), J5 (to right). Switch on the power supply. ETNC himself writes basic parameters to flash memory. After start succeed press again reset key on ETNC. Now is ETNC ready to write your parameters in it.

Attention – at every upgrade, all parameters must be written again.

Warn: unfortunately must to worn, that mentioned program works on slower machines (less than 700MHz) and on older Windows (Windows 98, Windows 98SE). Immediately, when new program will be available, will be on my home page to download.

### A. APENDIX A – CABLE FOR CONNECTION ETNC AND RIG

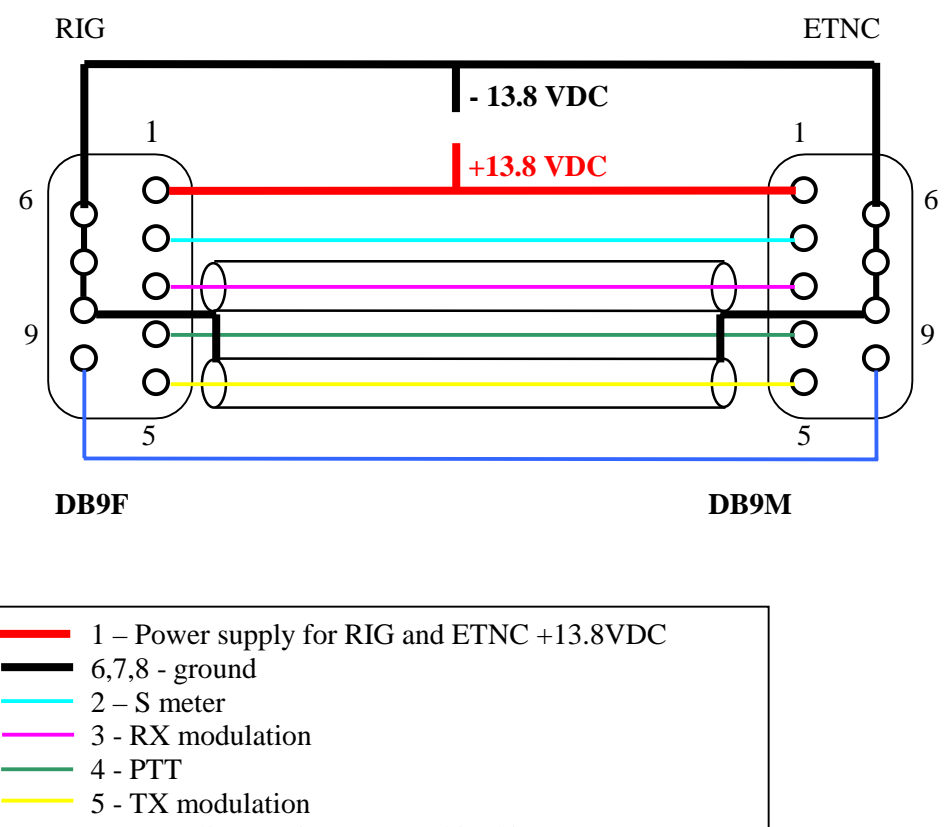

9 – Data line (option, not used in this moment)

RX and TX modulation must be lead through high quality audio coaxial cable. Ground on both sides of coaxial cables must be connected to pin 6,7 and 8.

### B. APENDIX B - RJ45 UTP AND CROSSOVER RJ45 UTP CABLE

LAN 10M and LAN 100M TWISTED PAIR uses for connection UTP cable with RJ45 connectors on each side (see picture 3). Two twisted pair are used, one for transfer data from one point to other and one for transfer data to opposite direction.

On ETNC is transmitting twisted pair on pin 1 and 2, receiving twisted pair on pin 3 and 6. Different situation is on HUB (or SWITCH), where transmitting twisted pair is on pin 3 and 6, receiving twisted pair is on pin 1 and 2.

If ETNC is connected to HUB, cable 1-1 is needed:

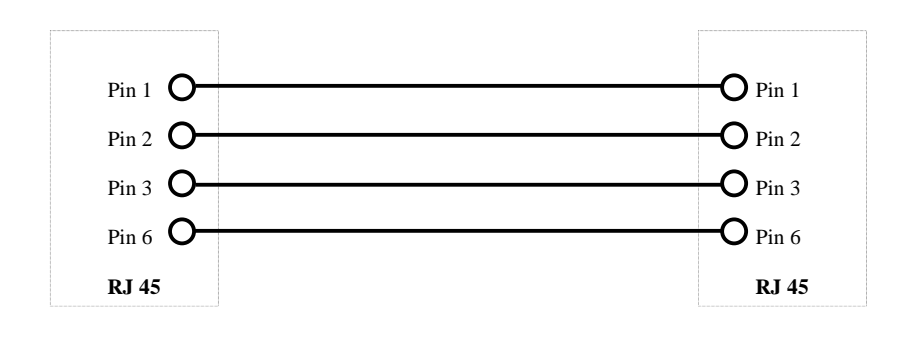

UTP RJ45 cable for connection PC and HUB or ETNC and HUB.

For connection ETNC directly to PC computer crossover cable is needed:

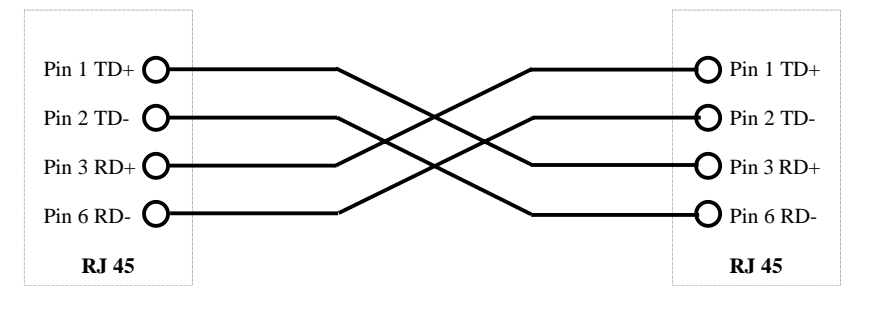

UTP RJ45 crossover cable for connection PC and ETNC.

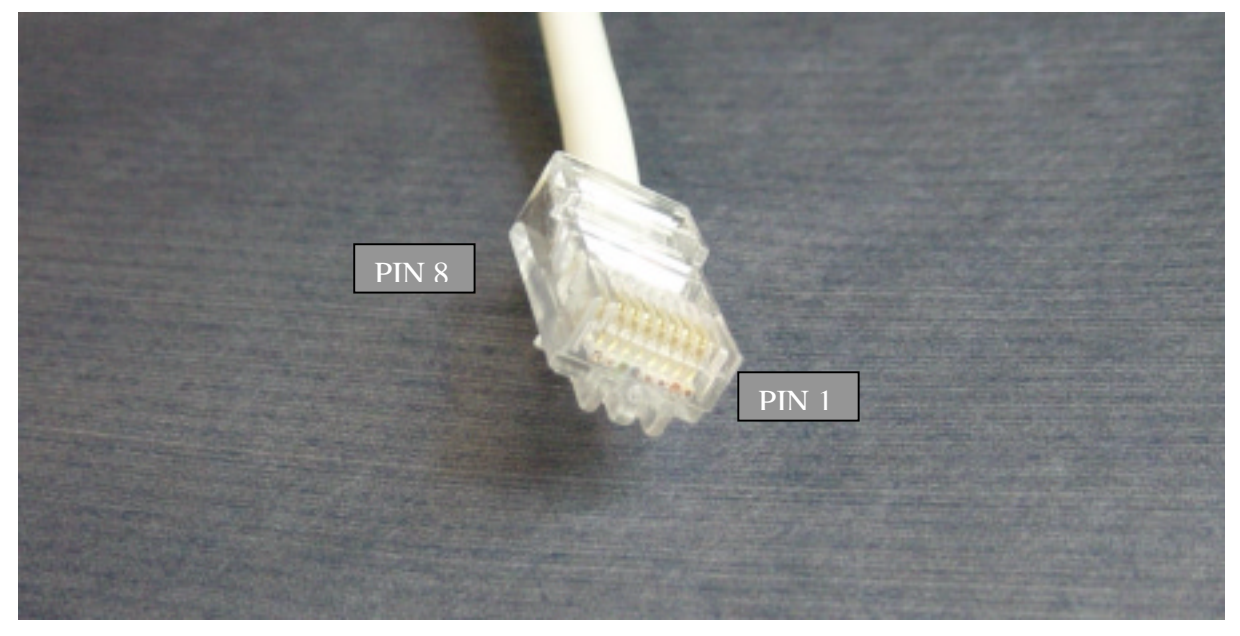

Picture 3, RJ45

## C. APENDIX C – RS232 CABLE FOR CONNECTION ETNC AND PC

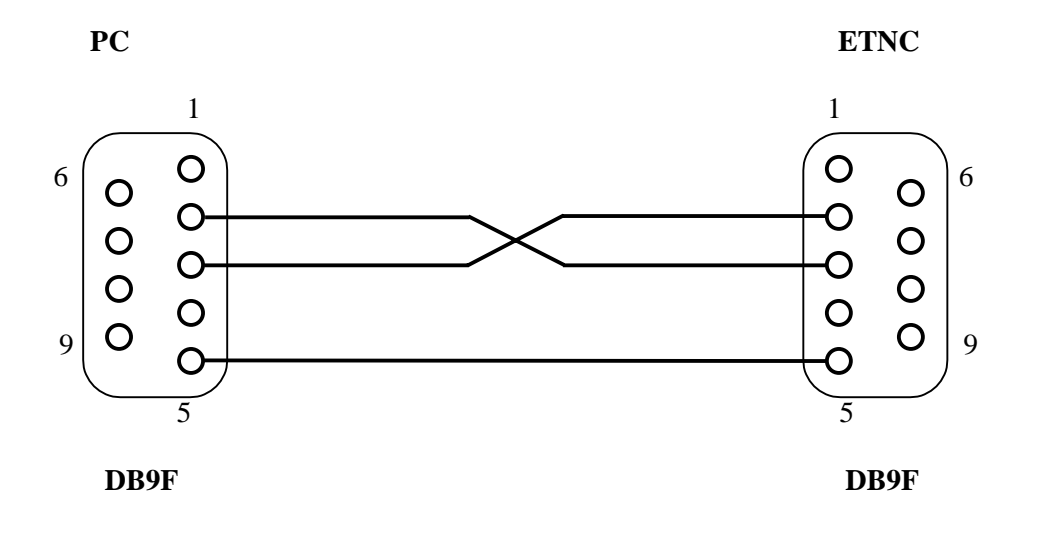